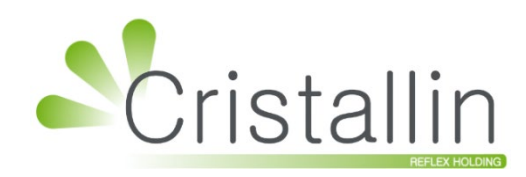

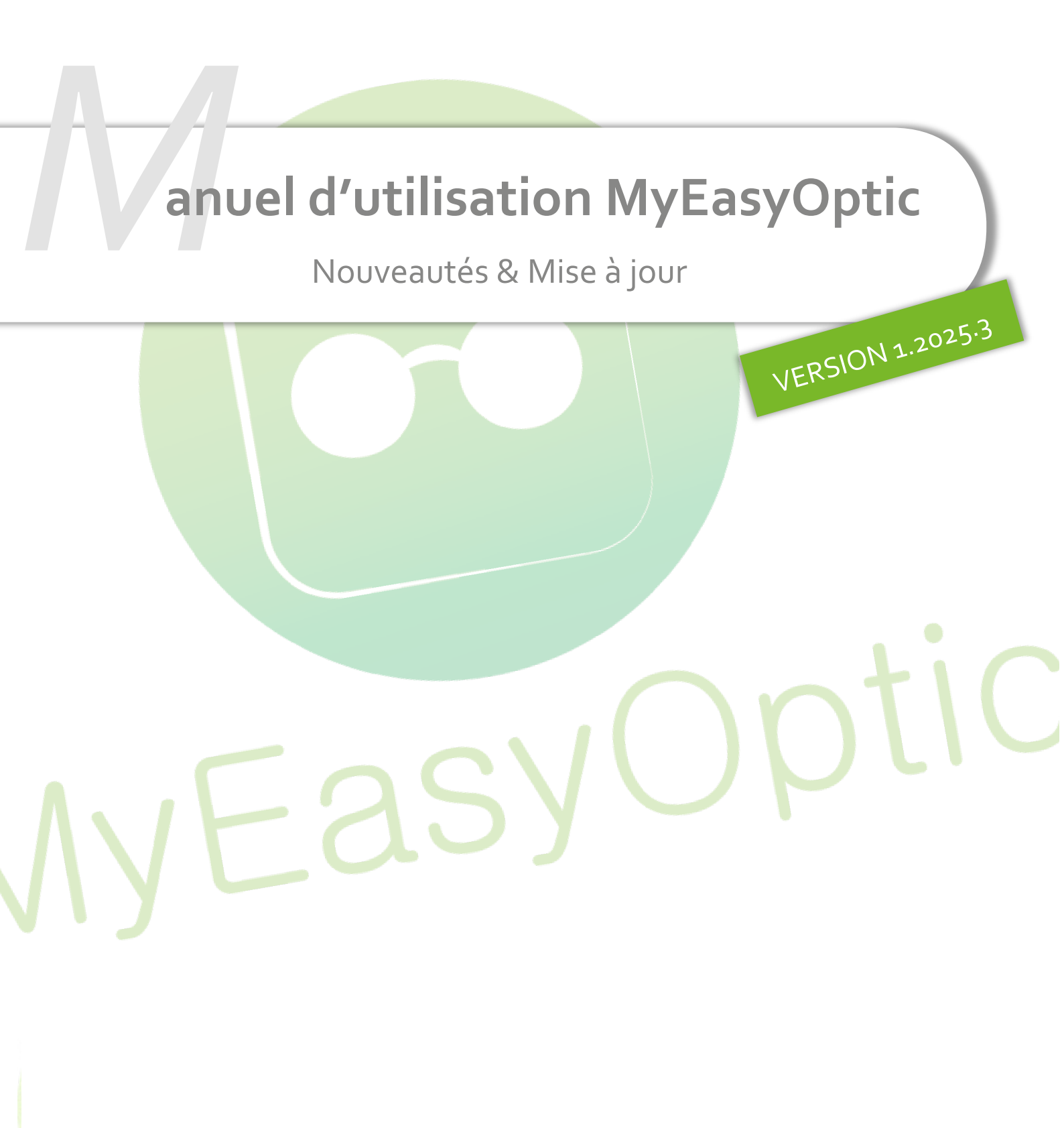

Groupe Reflex - www.myeasyoptic.com - juin 25

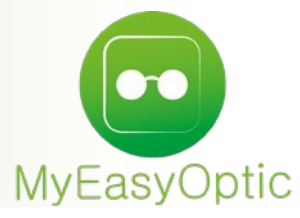

Manuel d'utilisation : Nouveautés & Mise à jour

## SOMMAIRE

| I.   | Inv  | entai  | re : nouvelle fonctionnalité                   | 3  |
|------|------|--------|------------------------------------------------|----|
| II.  | Fou  | Irniss | eur : contacts supplémentaires                 | 4  |
| III. | Visu | ualisa | ation du diamètre sur la forme palpée          | 5  |
| IV.  | Ver  | ntes p | oar date : état de facturation plus précis     | 6  |
| V.   | Fac  | ture : | ajout numéro de série audio                    | 8  |
| VI.  | Vis  | ualisa | ation des p <mark>aliers de marges</mark>      | 10 |
|      | Α.   | Pré    | -requis : <mark>Paramétrage des paliers</mark> | 10 |
|      | В.   | Visu   | ualisatio <mark>n des paliers de marges</mark> | 11 |
|      |      | 1.     | Sélect <mark>ion des verres</mark>             | 11 |
|      |      | 2.     | Sélecti <mark>on des lentilles</mark>          | 12 |
|      |      | 3.     | Fiche d <mark>e stock</mark>                   | 12 |
|      |      | 4.     | Sélection des suppléments                      | 13 |
| VII. | Νο   | uveau  | u paramétrage des modes de commande            | 14 |

#### I. Inventaire : nouvelle fonctionnalité

Dans Stock > Mon inventaire, cliquez sur (a) « Création » :

| ATTENT                                                                                                    | ION ×                                                                      |
|----------------------------------------------------------------------------------------------------|----------------------------------------------------------------------------|
| Vous êtes sur le point de commencer un inventaire.<br>Il est très fortement déconseillé de rentrer, de sortir des article:<br>Afin d'éviter les erreurs, généralement un inventaire se réalise<br>Voulez-vous continuer ? | s du stock, ou de faire des ventes durant cette période.<br>magasin fermé. |
| ok                                                                                                    | annuler                                                                    |

Après avoir validé (<sup>Ok</sup>), un choix a été ajouté pour la création de l'inventaire :

| Création d'un            | ouvel inventaire        | > |
|--------------------------|-------------------------|---|
| Complet                  |                         |   |
| 🔿 Partiel                |                         |   |
| 🔘 Réservé                |                         |   |
| Quantité physique = quar | ité stock (déconseillé) |   |
| ok                       | annuler                 |   |

Si vous cochez la case « Quantité physique = quantité stock », un message de confirmation s'affiche :

|   | Inventaire quantité physiqu                                                                           | ie = quantité théorique                                                 | × |
|---|----------------------------------------------------------------------------------------------------|-------------------------------------------------------------------------|---|
|   | La quantité physique sera égale à la quantité en<br>dans 'Stock Saisi' par des quantités négatives or | stock. Les différences seront à corriger<br>a positives suivant le cas. |   |
|   | <u>oui</u>                                                                                            | non                                                                     |   |
| _ |                                                                                                    |                                                                         |   |

Si vous répondez OU, la case reste cochée, et si vous répondez, non la case se décoche.

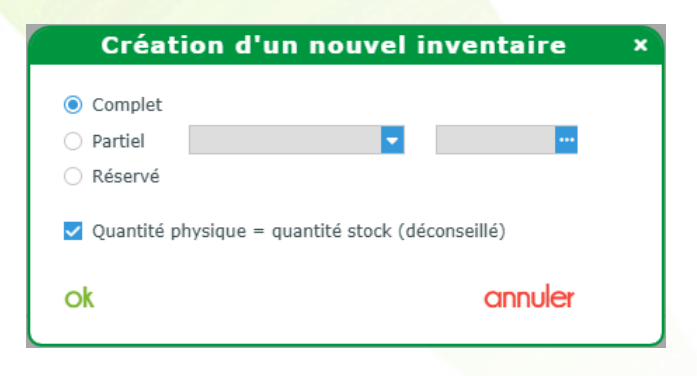

Cette option vous permet de faire votre inventaire sur papier et, une fois celui-ci terminé, de venir simplement corriger les articles avec un stock différent du stock théorique.

Pour effectuer cette correction, dans l'onglet Stock saisi, cliquez sur le bouton à inventorier », renseignez la référence puis la différence de quantité de stock en positif ou en négatif.

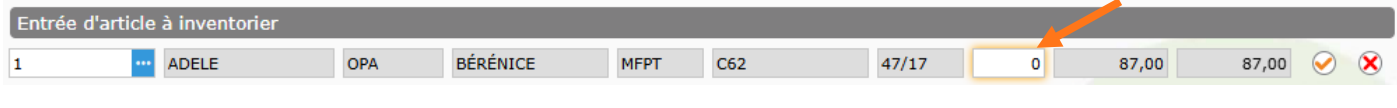

La nouvelle ligne corrigera la ligne existante, additionnant les quantités.

#### II. Fournisseur : contacts supplémentaires

Dans Paramètres > Stock & Verre > Fournisseur, sélectionnez un fournisseur pour voir le détail. Cliquez sur le nouvel onglet « Contact »

|                                         | Paramétr | age des fournis | seurs      |        |
|-----------------------------------------|----------|-----------------|------------|--------|
| Identité                                | Contact  |                 | Mandataire |        |
| Gervice Commercial                      |          | Représentan     | ts         |        |
|                                         |          |                 |            |        |
|                                         |          |                 |            |        |
|                                         |          |                 |            |        |
|                                         |          |                 |            |        |
|                                         |          |                 |            |        |
| elpdesk                                 |          | Comptabilité    |            |        |
|                                         |          |                 |            |        |
|                                         |          |                 |            |        |
|                                         |          |                 |            |        |
|                                         |          |                 |            |        |
|                                         |          |                 |            |        |
|                                         |          |                 |            |        |
| t i i i i i i i i i i i i i i i i i i i |          |                 |            | annule |

Vous avez accès à 4 zones de saisie pour noter des contacts :

- Service commercial,
- Représentants,
- Helpdesk,
- Comptabilité.

Si au moins un des champs est saisi, l'onglet aura « \* » à la fin du libellé « Contact » :

| ٢        | Paramétrage de | es fournisseurs                  | × |
|----------|----------------|----------------------------------|---|
|          |                |                                  |   |
| Identité | Contact*       | Mandataire                       | _ |
| Identité |                | Fabricant Associé par défaut     |   |
| BBG      | BBGR           | BBG - BB GR • OptoLpp disponible |   |

### III. Visualisation du diamètre sur la forme palpée

Pour éviter que le diamètre du verre sélectionné ne soit trop petit par rapport à la monture palpée, vous pouvez avoir la représentation de ce diamètre par un cercle rouge sur le fichier de forme. Ainsi, vous pourrez voir en un coup d'œil si tout est correct.

Ce cercle rouge a pour centre la croix des écarts pupillaires et un diamètre de la taille du verre choisi précédemment.

Il faudra donc qu'il y ait, soit dans le fichier de forme, soit dans le dossier, les informations nécessaires pour le traçage de la croix des écarts pupillaires : c'est-à-dire les écarts et les hauteurs.

Pour cela, vous devez saisir ces informations soit :

• Dans le dossier au niveau de l'équipement :

| Équipement nº1746                                                                                                    |              | vendu par Vitale                            | e C |                          | + - O 1/1 O |
|----------------------------------------------------------------------------------------------------|--------------|---------------------------------------------|-----|--------------------------|-------------|
| Equipement nº1746     vendu par Vitale C       Type Équipement     Écarts & Hauteurs     Suivi & Traçabilité     Observations       NO - Nouvelle Ordonnance     35,0     35,0     Monture : A commander       MF - Multi-focaux     31,5     31,5     Montage : Non planifié       Livr. : Prévenir     FSE : A Télétransmettre     FSE : A Télétransmettre | Observations | Dz                                          |     |                          |             |
| NO - Nouvelle Ordonnance 🔽                                                                                                    | 35,0 35,0    | Monture : A commander                       |     |                          |             |
| MF - Multi-focaux 🔽                                                                                                    | 31,5 31,5    | Montage : Non planifié                      |     |                          |             |
|                                                                                                    | 15,0 15,0    | Livr. : Prévenir<br>FSE : A Télétransmettre |     |                          |             |
|                                                                                                    |              | Traçabilité : Manquant                      |     | Numéro de péniche N° Pér | niche       |

🔹 En cliquant sur 🖶 « Paramètres des suppléments » à gauche de ch<mark>aque libellé de verre :</mark>

| Devis nº1659                                                                         | Ordonnance                                                                                                    |
|--------------------------------------------------------------------------------------|----------------------------------------------------------------------------------------------------|
| 17/04/2025                                                                           | Éq. nº1890 - DEMO A - 17/04/2025                                                                                                    |
| Acte Date d'acte                                                                     | Type vision         Écarts & Hauteurs         Fichiers         D         Prisme         Base         Ac.           Multi-focaux         VL         35,0         HT         15,0         15,0         Type         Date         Prisme         Base         Ac.           VP         31,5         31,5         Tome 220724 16h, Fichier forme         17/04/2025         O ←         O ← |
| Type Équipement Écarts & Hauteurs S                                                  | CEil Droit : 555276     CEil Gauche : 556276       Sphère     Diam. Fournisseur Fab. Type                                                                                                    |
| MF - Multi-focaux         31,5         31,5           15,0         15,0         15,0 | Diam.         Fournisseur         Fab.         Type         As Stylis OptifogUV           60         ESS         ESS         OU         * OptifogUV           As Stylis OptifogUV         * OptifogUV         * OptifogUV                                                                                                    |
| Monture<br>Réf <u>m</u> Modèle                                                       | Décentrement Verre personnalisé Précalibrage Prisme Autres c Type en PV Montur                                                                                                    |
| E Gil Droit<br>1,00 Cyl Axe Ac<br>Axe Ac<br>As Stylis OptifogUV                      | Décentrement 1     mm     Décentrement 1     mm       Décentrement 1 axe     °     >     Décentrement 1 axe     °       Décentrement 2     mm     Décentrement 2     mm                                                                                                    |
| Suppléments<br>OptifogUV<br>Total verre et supplément(s)                             | Décentrement 2 axe                                                                                                    |
| Divers                                                                               | UK CK                                                                                                    |

Pour visualiser le fichier de forme, cliquez sur e Visualiser le fichier » se trouvant à droite du nom de fichier de forme : le diamètre est représenté par un cercle rouge autour de chaque verre du fichier de forme.

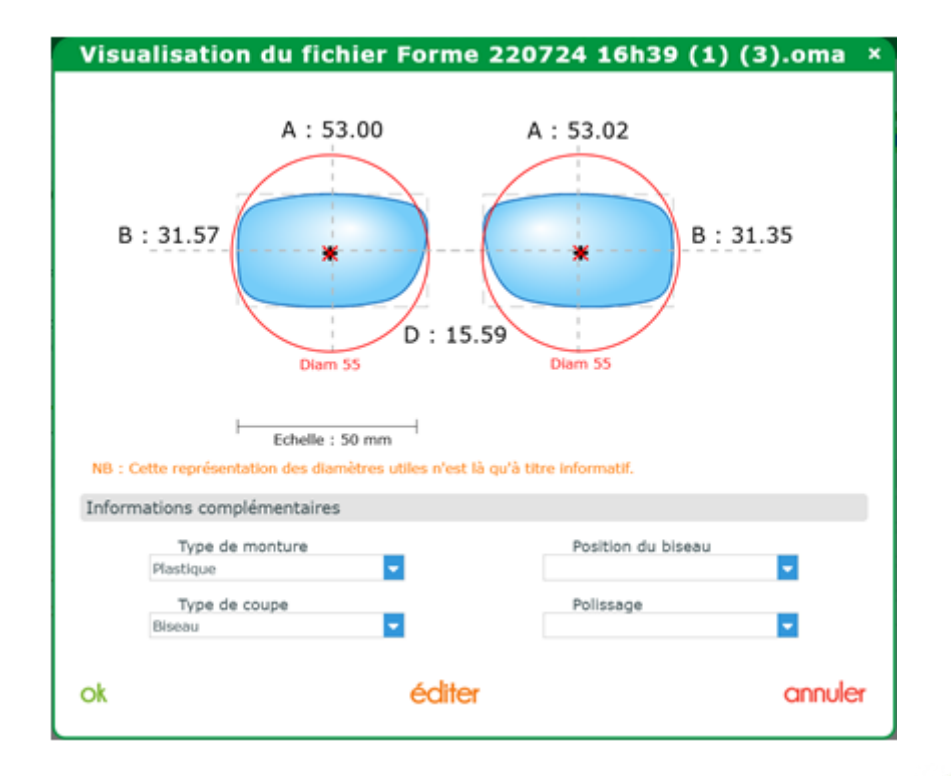

Une note orange vous signale que ces tracés ont uniquement un but informatif. Un contrôle de la part de l'opticien sera toujours nécessaire.

### IV. Ventes par date : état de facturation plus précis

Depuis l'un des menus Client ci-contre (Mes Clients, Mes dus clients ou Mes cautions), vous pouvez accéder au 4<sup>ème</sup> onglet : Ventes par Date.

Vous y avez la possibilité de choisir un ou plusieurs états de facturation, plutôt que de ne pouvoir qu'inclure les avoirs ou non :

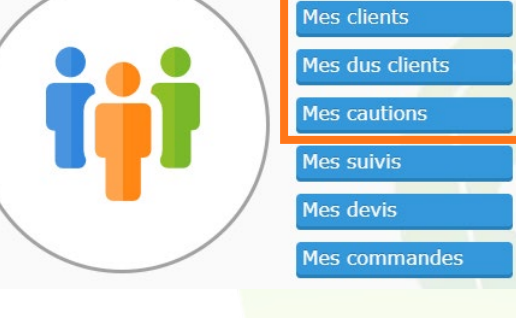

| Client      | +     |         |            |     |          |                    |              |     |          |      |                 | •        |            |                  |
|-------------|-------|---------|------------|-----|----------|--------------------|--------------|-----|----------|------|-----------------|----------|------------|------------------|
| (iii) Mes   | Clien | ts      | (İ         | i)  | 1es Dus  | G Clients          |              |     | (iji) Me | s Ca | utions          | (        | iii) Vente | s par Date       |
| Recherche   | 15/0  | 05/2025 | 15/05/2025 | Ö   | Annulée, | Avoir, Facturée    | -            |     | Détail   | (Ve  | endeur à la fac | cture) 🛞 | ) (1 /     | 1 🕑 🕑 🕲 🙆        |
| Visite      | Livr. | т       | Nom        | Pre | Rechercl | her                | Q            |     | Part F   | RC   | Règlement       | Régul.   | Solde      | Factures/Avoirs  |
| 15/05/25    |       | 0       | DESMAUX    | Nat | × El     | ffacer la sélectio | n            | 00  | 0,       | 00   | 0,00            | 0,00     | 692,00     | N°538 - 15/05/25 |
| Nb fcts : 1 |       |         |            |     | Non fa   | cturée             |              | ,00 | 0 0      | ,00  | 0,00            | 0,0      | 0 692,0    | 0                |
|             |       |         |            |     | Facture  | ée                 | $\checkmark$ |     |          |      |                 |          |            |                  |
|             |       |         |            |     | Annulé   | ée                 | $\checkmark$ |     |          |      |                 |          |            |                  |
|             |       |         |            |     | Avoir    |                    | ~            |     |          |      |                 |          |            |                  |
|             |       |         |            |     |          |                    |              |     |          |      |                 |          |            |                  |

- Facturée correspond à une vente facturée.
- Annulée correspond à une vente facturée à une certaine date, qui a ensuite été annulée par avoir.
- Avoir correspond à la facture d'avoir avec sa date propre.

Du fait du décalage possible de dates entre une facture Annulée et son Avoir, l'un peut ne pas être inclus dans la période sélectionnée. Ce filtre tient compte de cette distinction.

# Le même filtre se retrouve dans la « Recherche avancée » du bouton 🖾 :

| Ges              | stion des filtres ×                    |
|------------------|----------------------------------------|
| Nom              | Nom du client                          |
| Prénom           | Prénom du client                       |
| Adresse          | Adresse du client                      |
| Ville            | Ville                                  |
| Téléphone        | III ▼ Numéro de téléphone              |
| Date visite      | 15/05/2025 📋 15/05/2025 📋              |
| Date facture     | Date min 📋 Date max 📋                  |
| Date avoir       | Date min 📋 Date max 📋                  |
| État facturation | Annulée, Avoir, Facturée               |
| Type Vente       | Rechercher Q                           |
| Vendeur          | × Effacer la sélection<br>Non facturée |
|                  | Facturée 🗸                             |
|                  | Annulée 🗸                              |
|                  | Avoir 🗸                                |
| Solde            | Inclus                                 |
| Lettrage RO      | Inclus 🗸                               |
| Lettrage RC      | Inclus                                 |
| Type ordonnance  | Type Ordonnance 🔽                      |
| Rayon            | Rayon ····                             |
|                  | Exclure les factures soldées par avoir |
| ok               | annuler                                |

Sur les impressions « Ventes par date », « Ventes par vendeur » et « Ventes détaillées par vendeur », les valeurs choisies sont précisées :

| Em       | N<br>Blvd.<br>3467<br>Tél.<br>nail : supp | MEO Optic<br>du Roi Alber<br>70 Baillargue<br>: 046716323<br>ort@myeasy | rt II<br>es<br>2<br>optic.com | List<br>Édit<br>Liste (<br>Date )<br>Etat fa | tion du :<br>des filtres<br>/isite Min. : (<br>/isite Max :<br>acturation : F | entes pa<br>15/05/2<br>01/01/2025<br>15/05/2025<br>Facturée, Av | r date<br>025<br>voir, Annulée |        |          |                  |
|----------|-------------------------------------------|-------------------------------------------------------------------------|-------------------------------|----------------------------------------------|-------------------------------------------------------------------------------|-----------------------------------------------------------------|--------------------------------|--------|----------|------------------|
| Visite   | Livr. T                                   | Nom                                                                     | Prénom                        | Net                                          | Part RO                                                                       | Part RC                                                         | Règlemen                       | Régul  | Solde    | Factures         |
| 07/01/25 |                                           | DESMAUX                                                                 | Nathalie                      | 477,00€                                      | 0,09€                                                                         | 0,00 €                                                          | 476,91 €                       | 0,00 € | 0,00 €   | N°525 - 07/01/25 |
| 07/01/25 | V                                         | DURAND                                                                  | Christian                     | 209,00 €                                     | 0,00 €                                                                        | 0,00 €                                                          | 209,00 €                       | 0,00 € | 0,00 €   | N°527 - 07/01/25 |
| 07/01/25 | L                                         | ESSAI                                                                   | Alain                         | 100,00 €                                     | 47,38€                                                                        | 0,00 €                                                          | 52,62 €                        | 0,00 € | 0,00 €   | N°526 - 07/01/25 |
| 08/01/25 | C                                         | CASTROIS                                                                | Gerard                        | 268,00 €                                     | 0,10 €                                                                        | 200,00 €                                                        | 0,00 €                         | 0,00 € | 67,90€   | N°531 - 08/01/25 |
| 08/01/25 | C                                         | ESSAI                                                                   | Alain                         | 593,00€                                      | 0,09€                                                                         | 250,00 €                                                        | 0,00 €                         | 0,00 € | 342,91 € | N°528 - 08/01/25 |
| 08/01/25 | C                                         | ESSAI                                                                   | Alain                         | 444,00€                                      | 0,06 €                                                                        | 275,00 €                                                        | 0,00 €                         | 0,00 € | 168,94 € | N°529 - 08/01/25 |
| 08/01/25 | C                                         | ESSAI                                                                   | Arthur                        | -298,00 €                                    | -5,46 €                                                                       | -250,00 €                                                       | 0,00 €                         | 0,00 € | -42,54 € | N°52 - 16/01/25  |
| 08/01/25 | C                                         | ESSAI                                                                   | Arthur                        | 298,00€                                      | 5,46€                                                                         | 250,00 €                                                        | 0,00 €                         | 0,00 € | 42,54 €  | N°530 - 08/01/25 |
| 16/01/25 | C                                         | DUPONT                                                                  | François                      | 623,00€                                      | 0,09 €                                                                        | 250,00 €                                                        | 0,00 €                         | 0,00 € | 372,91 € | N°533 - 20/01/25 |
| 20/01/25 | C                                         | DUPONTEL                                                                | Christian                     | 625,00€                                      | 0,09 €                                                                        | 150,00 €                                                        | 0,00 €                         | 0,00 € | 474,91 € | N°532 - 20/01/25 |
| 22/01/25 | C                                         | DESMAUX                                                                 | Nathalie                      | 477,00€                                      | 0,09€                                                                         | 350,00 €                                                        | 0,00 €                         | 0,00 € | 126,91 € | N°534 - 22/01/25 |
| 11/02/25 | C                                         | ADRCINQ                                                                 | Bruno                         | 209,00€                                      | 0,00 €                                                                        | 0,00 €                                                          | 0,00 €                         | 0,00 € | 209,00 € | N°535 - 11/02/25 |
| 12/02/25 | L                                         | ASSURE                                                                  | Bernard                       | 74,00€                                       | 0,00 €                                                                        | 0,00 €                                                          | 0,00 €                         | 0,00 € | 74,00 €  | N°536 - 12/02/25 |
| 19/02/25 | C                                         | MEO-7134                                                                | Test                          | 120,00€                                      | 0,09 €                                                                        | 119,91 €                                                        | 0,00 €                         | 0,00 € | 0,00 €   | N°537 - 19/02/25 |
| 15/05/25 | C                                         | DESMAUX                                                                 | Nathalie                      | 692,00€                                      | 0,00 €                                                                        | 0,00 €                                                          | 0,00 €                         | 0,00 € | 692,00 € | N°538 - 15/05/25 |
| So       | us Total Lent                             | ille (Nombre de ve                                                      | ntes : 2)                     | 174,00                                       | 47,38                                                                         | 0,00                                                            | 52,62                          | 0,00   | 74,00    |                  |
| Sou      | is Total Optiq                            | ue (Nombre de ve                                                        | ntes : 12)                    | 4 528,00                                     | 0,70                                                                          | 1 594,91                                                        | 476,91                         | 0,00   | 2 455,48 |                  |
| Sous T   | otal Vente co                             | mptoir (Nombre d                                                        | e ventes : 1)                 | 209,00                                       | 0,00                                                                          | 0,00                                                            | 209,00                         | 0,00   | 0,00     |                  |
| Т        | Fotal général                             | (Nombre de vente                                                        | s : 15)                       | 4 911,00                                     | 48,08                                                                         | 1 594,91                                                        | 738,53                         | 0,00   | 2 529,48 |                  |

#### V. Facture : ajout numéro de série audio

Le numéro de série d'un appareil auditif apparaît désormais sur la facture, sous sa désignation :

|                                                  |            |                         |                        | Fa          | it à Sainte-Sav  | /ine, le 14/0 | 5/25, par | Sandy              | G.           |                         |
|--------------------------------------------------|------------|-------------------------|------------------------|-------------|------------------|---------------|-----------|--------------------|--------------|-------------------------|
|                                                  |            |                         |                        |             |                  |               |           |                    |              |                         |
| Désignation                                      | LPP        | Base                    | RO                     | RC          | Tx Tva           | P.U.HT        | P.U.TTC   | Qté                | Remise       | Tot Net TTO             |
| - Equipement n°1/1                               |            |                         |                        |             |                  |               |           | -                  |              | 0.00                    |
| Test AA - STARKEY - STA (1)<br>N° série : 123456 |            |                         |                        |             | 5,5 %            |               |           | 1                  |              |                         |
| Total                                            |            |                         |                        |             |                  |               |           | 1                  |              |                         |
| Dont 0,00 € de prestation incluse (1)            |            |                         |                        |             |                  |               |           | Total B<br>Total T | rut<br>.T.C. | 0,00 €<br><b>0,00 €</b> |
| Disponibilité des pièces detachées : (1) 24 mois | 5          |                         |                        |             | _                |               |           | T.V.A.<br>Total H  | т            | 0,00€                   |
| Paiement                                         |            | Date Échéance           | Montar                 | it          | <b>√ACO</b>      | IITTEE        |           | Part cli           | ent          | 0,00€                   |
|                                                  |            |                         |                        |             |                  |               | l         | Dû clie            | nt           | 0,00€                   |
|                                                  |            | Merci de votre          | e visite e             | t à bie     | ntôt             |               |           |                    |              |                         |
| N'hé                                             | ésitez pas | s à passer pour n       | ettoyer o              | u pour      | r régler vos lun | ettes.        |           |                    |              |                         |
|                                                  |            |                         |                        |             |                  |               |           |                    |              |                         |
|                                                  |            | Nos horaires            | d'ouverti              | Ires so     | ont:             |               |           |                    |              |                         |
|                                                  |            | Lundi au vendre<br>Same | di : 9h-1<br>di : 9h-1 | 20 14<br>9h | n-19n            |               |           |                    |              |                         |
|                                                  |            | Diman                   | che : Fer              | mé          |                  |               |           |                    |              |                         |
|                                                  |            |                         |                        |             |                  |               |           |                    |              |                         |
| Signature :                                      |            |                         |                        |             |                  |               |           |                    |              |                         |
|                                                  |            |                         |                        |             |                  |               |           |                    |              |                         |
|                                                  |            |                         |                        |             |                  |               |           |                    |              |                         |

Il faut au préalable l'avoir renseigné.

Une première saisie peut être effectuée lors de l'entrée en stock des appareils auditifs, le numéro est ensuite précisé dans le dossier par sélection. Ou bien, vous pouvez le saisir manuellement directement dans le dossier.

• Renseigner les numéros de série au moment de l'entrée en stock de l'article :

| Saisie des   | en +               |               |                |     |                              |                |                       |
|--------------|--------------------|---------------|----------------|-----|------------------------------|----------------|-----------------------|
| Entête de be | ordereau de saisie |               |                |     | Mode de saisie               |                |                       |
| N° Bordereau | 16/05              | /2025 📋 N° Ba | n Livraison    | ÷   | Quantité à 1 SANS validation |                |                       |
| Entrée d'art | icle               |               |                |     |                              |                |                       |
| 4922         | ••• aud6206 II     | SIV           | ▼ A25 - SIV. ▼ | ERA | 🔽 🗛 🚥 Classe II 🔽 🗹 Articl   | e sérialisable |                       |
| Détails      | Gtin               | Catégorie     |                | 1   | 459,00 Remise 459,00 AUDII   | 1148,00        | N 📎 😒                 |
|              |                    |               |                |     |                              |                | NP cósio seresuret(c) |

Dès lors que la case « Article sérialisable » est cochée, le bouton 🖹 s'affiche, permettant de saisir ou, par la suite, consulter les numéros de série. De gris, il passe à vert lorsque tous les numéros sont bien saisis (un par article). Cliquez sur 🖭 pour commencer la saisie :

| Entête de bordereau de saisie |                                                                                   | Mode de saisie                                             |
|-------------------------------|-----------------------------------------------------------------------------------|------------------------------------------------------------|
| N° Bordereau 16/05/2025       | 📋 N° Bon Livraison 🛛 🙀                                                            | Quantité à 1 SANS validation                               |
| Entrée d'article              |                                                                                   |                                                            |
| 4922 • aud6206 II             | SIV A25 - SIV ERA                                                                 | 💌 AR 🔤 Classe II 💌 🗹 Article sérialisable                  |
| Détails Gtin Caté             | gorie 🔽 2 45                                                                      | 9,00 Remise 459,00 AUDII 🔽 1148,00 💹 🧭 🛞                   |
| Liste des entrées             | Saisie des num                                                                    | N° série manquant(s)                                       |
| Date entree Reference         | Saisir les numéros de série des article<br>Numéro de série 1<br>Numéro de série 2 | s que vous souhaitez entrer en stock : Qte P.Achat P.Vente |
|                               | ok                                                                                | annuler                                                    |

• Renseigner les numéros de série dans le dossier, dans le bloc Suivi & Traçabilité :

Vous avez le choix de passer par la dialogue de Traçabilité des articles ou par la Fiche de prêt.

| Équipement nº1773          |                                                                          | ven                | du par Vitale C |                              | + 🗕           | <b>0</b> 1/1 <b>0</b> |
|----------------------------|--------------------------------------------------------------------------|--------------------|-----------------|------------------------------|---------------|-----------------------|
| Type Équipement            | Suivi & Traçabilité                                                      |                    |                 | Observations                 |               | Dz                    |
| NO - Nouvelle Ordonnance 🔽 | Équipement non envoyé en<br>Livr. : Prévenir<br>Aucun audiogramme Noah d | prêt<br>lisponible |                 | Traçabilité des ar           | ticles        |                       |
|                            |                                                                          | Fiche d            | le prêt         |                              |               |                       |
|                            |                                                                          |                    |                 | Numéro de péniche N° Péniche |               | )                     |
| Oreille droite             |                                                                          | $\overline{}$      | + 🕨 🔳 🎧         | Oreille gauche               |               | $\overline{}$         |
| 13 SIG 🔽 S                 | IG - SA 🔽 🗛 🔤 SIGNIA                                                     | -                  | 13              | 🚥 SIG 🔽 SIG - SA 🔽 🖌         | AR ··· SIGNIA | -                     |
| SIGNIA PURE CHARGE & C     | GO IX                                                                    | 150,00             | 🕂 SIG           | GNIA PURE CHARGE & GO IX     |               | 150,00                |
| Divers                     |                                                                          |                    |                 |                              |               |                       |
| Divers n°1                 | Divers n°2                                                               |                    |                 | Divers n°3                   |               | 0,00                  |

Dans ces deux interfaces, vous retrouvez un champ de saisie accompagné d'un bouton sélection. Pour chaque article, cliquez sur le bouton pour sélectionner un numéro de série déjà saisi, ou entrez-le manuellement.

### Dans la Traçabilité des articles :

| SMIE Équipe | ement nº1773                                       | vendu       | par Vitale C    |                             | 4           | • •  | <b>0</b> 1/1                            | 0         |
|-------------|----------------------------------------------------|-------------|-----------------|-----------------------------|-------------|------|-----------------------------------------|-----------|
| Type Équip  | ement Suivi & Traçabilité                          |             | $\overline{.}$  | Observations                |             |      |                                         | Dr        |
| r i i i     | Т                                                  | açabilité d | les articl      | es                          |             |      |                                         | ×         |
| Liste des   | s articles et de leurs informations de traçabilité | Les inform  | nations de traç | abilités sont absentes ou i | ncomplètes. | ٩    | 1/1 🕑                                   | )         |
| Num         | Article                                            | Ту          | pe              | Code                        |             | Reçu |                                         | _         |
| 1/1         | PAD : SIGNIA PURE CHARGE                           | N° Série    | ~               | Code                        |             |      | ( i i i i i i i i i i i i i i i i i i i | $\ominus$ |
| 1/1         | PAG : SIGNIA PURE CHARGE                           | N° Série    | ~               | Code                        |             |      | <b>(</b>                                | $\ominus$ |
| ok          |                                                    |             |                 |                             |             |      | annul                                   | er        |

#### Dans les Informations Fiche de prêt :

| Informatio                                                | ons Fiche de prêt (10                                | 00% Santé)                   | ×    |
|-----------------------------------------------------------|------------------------------------------------------|------------------------------|------|
| Type de caution :                                         | Chèque 🔽                                             |                              |      |
| Montant de la caution :                                   | 150,00                                               |                              |      |
| La durée légale minimale d<br>fiche et prendra donc fin a | de prêt est de 30 jours, le prêt déb<br>u 15/06/2025 | utera dès l'impression de la |      |
| Prothèse Droite - S                                       | SIGNIA PURE CHARGE & GO IX                           | Numéro de série              | •••• |
| Prothèse Gauche -                                         | SIGNIA PURE CHARGE & GO IX                           | Numéro de série              | •••• |
| imprimer                                                  |                                                      | ferme                        | er   |

Si vous avez pré-renseigné les numéros, cliquer sur 🔤 ouvre la fenêtre suivante :

| Numéro(s) de sé     | rie disponible(s) × |
|---------------------|---------------------|
|                     | (d) 1/1 (b) (b)     |
| Date                | Numéro Série        |
| 09/04/2024 18:02:22 | 96325874            |
| 09/04/2024 18:02:22 | 96325873            |
| 16/05/2025 10:48:05 | 456789              |
| 16/05/2025 10:48:05 | 123456              |
| ok                  | annuler             |

Sélectionnez une ligne puis validez ( ok). Le numéro sera reporté dans la ligne d'article, prêt à être imprimé dans la facture.

#### VI. <u>Visualisation des paliers de marges</u>

Dans la sélection de v<mark>erres ou de lentilles, si vous avez</mark> paramétré vos marges, <mark>vous pouvez visualiser</mark> le palier de marges auquel appartient chaque article.

### A. <u>Pré-requis : Paramétrage des paliers</u>

Dans Paramètres > Stock & Verre > Marges, renseignez les différents paliers que vous souhaitez gérer.

| MyEasyOptic/Au           | dio       |             |                      |               |          |               |         |               |         |  | ୬ 🕘      |
|--------------------------|-----------|-------------|----------------------|---------------|----------|---------------|---------|---------------|---------|--|----------|
|                          |           |             |                      |               |          |               |         |               |         |  | : 9999   |
| Menu +                   |           |             |                      |               |          |               |         |               |         |  |          |
| Magasin                  | Marges (e | n pourcenta | age) par paliers     | et par i      | rayons   |               |         |               |         |  | +        |
| Client                   | Rayon     |             |                      |               |          | P             | aliers  |               |         |  |          |
|                          | Audio     | 0[-∞-19     | 9%]                  | %] 🔵 [        | 40%-59%  | 6] []         | 60%-79% | %] 🔘[         | 80%-∞]  |  | $\Theta$ |
| Mutuelles & SS           | Solaires  | [-∞-19      | 0%] <b>●</b> [20%-39 | %] <b>●</b> [ | 40%-59%  | 6] <b>(</b> [ | 60%-79% | %] <b>O</b> [ | 80%-∞]  |  | Θ        |
| Stock & Verre            | Verres    | ●[-∞-19     | 0%] <b>(</b> 20%-39  | %] <b>O</b> [ | 40%-59%  |               | 60%-799 | %1 <b>O</b> [ | 80%-∞1  |  | Θ        |
| Gestion de Stock         |           |             |                      |               |          |               |         |               |         |  |          |
| Fabricants               |           |             |                      |               |          |               |         |               |         |  |          |
| Fournisseurs             |           |             |                      | Mar           |          |               | vona    |               |         |  |          |
| Marques                  |           |             |                      | mar           | ges pa   | пта           | yons    |               | ~       |  |          |
| Rayons, Tva & Arrondis   |           |             | Rayon Audio          |               | -        |               |         |               |         |  |          |
| Marges                   | )         |             | Palier 1             | : de          | - infini | % à           | 19      | %             | ~       |  | 1000     |
| Rétrocessions            |           |             | Palier 2             | : de          | 20       | % à           | 39      | %             | ~       |  |          |
| Calcul PV Stock          |           |             | Palier 3             | : de          | 40       | % à           | 59      | %             | ~       |  |          |
| Calcul PV Verre          |           |             | O Palier 4           | : de          | 60       | % à           | 79      | %             | ~       |  |          |
| Calcul PV Lentille       |           |             | Palier 5             | : de          | 80       | % à           | infini  | %             |         |  | 1        |
| Gestion frais d'approche |           |             | •                    |               |          |               |         |               |         |  | 1        |
| Gestion commandes        |           |             | ok                   |               |          |               |         | c             | annuler |  |          |
| Dépréciation             |           |             |                      |               |          |               |         |               |         |  |          |
| Sesam Vitale             |           |             |                      |               |          |               |         |               |         |  |          |
| Documents                |           |             |                      |               |          |               |         |               |         |  |          |
| Caisse                   |           |             |                      |               |          |               |         |               | OK      |  |          |
| Interfaces               |           |             |                      |               |          |               |         |               | UK      |  |          |
| Accietance               |           |             |                      |               |          |               |         |               |         |  |          |
| Assistance               |           |             |                      |               |          |               |         |               |         |  |          |

### B. <u>Visualisation des paliers de marges</u>

1. <u>Sélection des verres</u>

Accédez à l'écran de sélection de verres soit par :

- Dossier optique : sélectionnez un client puis cliquez sur 🔍 « Choix des verres »
- Catalogue > Verres.

| CZV-sync UF AS 15 HB-1.500- | 60                 |                         | CZV-CZV STE UF Stock 15 AR | -1.500-60      |      |       |            |        |         |   |
|-----------------------------|--------------------|-------------------------|----------------------------|----------------|------|-------|------------|--------|---------|---|
| Critères                    | Recherch           | e Libellé (contient les | mots)                      | Q 👝 🗌 OD et OG | Tous |       | - (4) (4)  | 1 /138 | B B B 6 | 3 |
| 60 63 674 - 01              | Four.              |                         | Libellé verre              |                | A/B  | Ind.  | Ø1/Ø2 0. I | 0      | 0. G    | _ |
|                             | CZV                | CZV STE UF 15 AR        |                            |                | А    | 1.5   | 32,50      | •      | 32,50   | • |
| Classe A uniquement         | CZV                | CZV STE UF 174 AR       |                            |                | А    | 1.738 | 32,50      | •      | 32,50   | • |
| Mutuelle                    | CZV                | CZV STE UF SPECIAL 1    | 5 AR                       |                | А    | 1.5   | 32,50      | •      | 32,50   | • |
| Matacine                    | CZV                | CZV STE UF Stock 15 A   | AR                         |                | А    | 1.5   | 32,50      |        | 32,50   | • |
| Informations our lo vorre   | CZV                | sync UF AS 15           |                            |                |      | 1.5   | 48,00      |        | 48,00   | • |
| Thiormations sur le verre   | CZV                | sync UF AS 15 HB        |                            |                |      | 1.5   | 140,00     | •      | 140,00  | • |
| Pas de verre sélectionné.   | CZV                | sync UF AS 15 HC        |                            |                |      | 1.5   | 68,00      |        | 68,00   | • |
|                             | CZV                | sync UF AS 15 HM        |                            |                |      | 1.5   | 91,00      |        | 91,00   | • |
|                             | CZV                | sync UF AS 15 HX        |                            |                |      | 1.5   | 129,00     |        | 129,00  | • |
|                             | CZV                | sync UF AS 15 MP        |                            |                |      | 1.5   | 107,00     |        | 107,00  | • |
|                             | CZV                | sync UF AS 15 OS        |                            |                |      | 1.5   | 107,00     |        | 107,00  |   |
|                             | CZV                | sync UF AS 16 HB        |                            |                |      | 1.6   | 155,00     |        | 155,00  | • |
|                             | CZV                | sync UF AS 16 HC        |                            |                |      | 1.6   | 83,00      |        | 83,00   | • |
|                             | CZV                | sync UF AS 16 HM        |                            |                |      | 1.6   | 105,00     | •      | 105,00  | • |
| 1 2345                      | CZV                | sync UF AS 16 HX        |                            |                |      | 1.6   | 143,00     |        | 143,00  |   |
|                             | CZV                | sync UF AS 16 MP        |                            |                |      | 1.6   | 121,00     | •      | 121,00  | • |
| Total : 54,00               | CZV                | sync UF AS 16 OS        |                            |                |      | 1.6   | 121,00     |        | 121,00  | • |
|                             | CZV                | sync UF AS 167 HB       |                            |                |      | 1.664 | 175,00     | •      | 175,00  | • |
| Verre OD : 51               | <sup>,00</sup> CZV | sync UF AS 167 HM       |                            |                |      | 1.664 | 125,00     |        | 125,00  |   |
| Verne UG :                  | CZV                | sync UF AS 167 HX       |                            |                |      | 1.664 | 163,00     | ٠      | 163,00  | ٠ |
|                             | Driv Limite        | de Vente                |                            |                |      |       |            |        | •       |   |

Dans la table de recherche, les paliers sont indiqués par un point de couleur à droite du prix.

Passez la souris sur le prix pour avoir le détail de la marge (voir ci-contre). Dans le bloc « Informations sur le verre », les paliers en couleurs sont ceux des verres sélectionnés :

|       | 0. D. |      | 0. G   |   |
|-------|-------|------|--------|---|
| 32,5  | 0     | •    | 32,50  |   |
| 32,5  | 0     |      | 32,50  | ٠ |
| 32,5  | 0     |      | 32,50  |   |
| 32,5  | 0     | •    | 32,50  |   |
| 48,0  | 00    | •    | 48,00  | • |
| 140,0 | 52.   | 25 % | 140,00 |   |
| 68,0  | 0     | •    | 68,00  |   |
| 91,0  | 00    | •    | 91,00  |   |
|       |       |      |        |   |

2. <u>Sélection des lentilles</u>

Accédez à l'écran de sélection de lentilles soit par :

- Dossier lentilles : sélectionnez un client puis cliquez sur 🔍 « Choix des lentilles »
- Catalogue > Lentilles.

| Critères         |          | Recherche | BNLFR | BNLFR              | Libellé (corr    | espondance exacte) | Q eee Inconnu | (Inconnue) | - 13 (1) | 1 /3 🕑 🕑 | 00    |
|------------------|----------|-----------|-------|--------------------|------------------|--------------------|---------------|------------|----------|----------|-------|
| (Fil Droit       | GilCa    | Four.     | Fab.  |                    | L                | ibellé lentille    |               | Port       | Teinte   | Condi.   | Essai |
| dell' broit      | un da    | BNLFR     | BNLFR | BIOTRUE ONEDAY BO  | ITE DE 30        |                    |               | 1          |          | 30       | Non   |
| Sph. 🗸           | -0,50 🗸  | BNLFR     | BNLFR | BIOTRUE ONEDAY BO  | ITE DE 90        |                    |               | 1          |          | 90       | Non   |
| 01               |          | BNLFR     | BNLFR | BIOTRUE ONEDAY ES  | SAI              |                    |               | 1          |          | 5        | Oui   |
| cyi.             | •        | BNLFR     | BNLFR | BIOTRUE ONEDAY PO  | UR ASTIGMATES 3  | 30PK               |               | 1          |          | 30       | Non   |
| Axe 🗸            | ~        | BNLFR     | BNLFR | BIOTRUE ONEDAY PO  | UR ASTIGMATES 5  | 5PK                |               | 1          |          | 5        | Oui   |
| Add              |          | BNLFR     | BNLFR | BIOTRUE ONEDAY PO  | UR ASTIGMATES    | 90PK               |               | 1          |          | 90       | Non   |
| Add.             | ~        | BNLFR     | BNLFR | BIOTRUE-PRESBYTE   | HIGH BOITE DE 30 | )                  |               | 1          |          | 30       | Non   |
| Dia. 🗸           | 14,20 ¥  | BNLFR     | BNLFR | BIOTRUE-PRESBYTE I | HIGH BOITE DE 90 | )                  |               | 1          |          | 90       | Non   |
| David            |          | BNLFR     | BNLFR | BIOTRUE-PRESBYTE   | HIGH ESSAI       |                    |               | 1          |          | 5        | Oui   |
| Kdy.             | 8,60 🗸   | BNLFR     | BNLFR | BIOTRUE-PRESBYTE I | OW BOITE DE 30   |                    |               | 1          |          | 30       | Non   |
|                  |          | BNLFR     | BNLFR | BIOTRUE-PRESBYTE I | OW BOITE DE 90   |                    |               | 1          |          | 90       | Non   |
| CARTE DLA        | NCHE - / | BNLFR     | BNLFR | BIOTRUE-PRESBYTE   | OW ESSAI         |                    |               | 1          |          | 5        | Oui   |
| Offra            | onv :    | BNLFR     | BNLFR | PUREVISION 2 HD BO | ITE DE 6         |                    |               | 30         |          | 6        | Non   |
| Onec             |          | BNLFR     | BNLFR | PUREVISION 2HD MU  | LTIF ADD HIGH 1. | 75/2.5             |               | 30         |          | 6        | Non   |
| Qté. 1           | 1        | BNLFR     | BNLFR | PUREVISION 2HD MU  | LTIF ADD LOW 0.7 | 75/1.5             |               | 30         |          | 6        | Non   |
|                  |          | BNLFR     | BNLFR | PUREVISION BOITE   | E 6              |                    |               | 30         |          | 6        | Non   |
| Informations     | sur la   | BNLFR     | BNLFR | PUREVISION MULTIF  | ADD HIGH 1.75/2  | .5                 |               | 30         |          | 6        | Non   |
| lastilla         |          | BNLFR     | BNLFR | PUREVISION MULTIF  | ADD LOW 0.75/1.  | 5                  |               | 30         |          | 6        | Non   |
| lenulle          |          | BNLFR     | BNLFR | QUANTUM 1          |                  |                    |               | 730        |          | 1        | Non   |
| Sph -12,00 à +6, | 00       | BNLFR     | BNLFR | QUANTUM 2          |                  |                    |               | 730        |          | 1        | Non   |
| Ray 8,60         |          |           |       |                    |                  |                    |               |            |          |          |       |
| Code FDI BIO90K  | 75       |           |       |                    |                  |                    |               |            |          |          |       |
|                  |          |           |       |                    |                  |                    |               |            |          |          |       |
|                  |          |           |       |                    |                  |                    |               |            |          |          |       |
| Total : 146,00   | 0        |           |       |                    |                  |                    |               |            |          |          |       |
|                  | 77.00    |           |       |                    |                  |                    |               |            |          |          |       |
| Lentille OD :    | 73,00    |           |       |                    |                  |                    |               |            |          |          |       |
| Lentille OG :    | 73,00    |           |       |                    |                  |                    |               |            |          |          |       |

Comme dans la fiche de sélection du verre, les paliers correspondants aux lentilles que vous avez choisies sont indiqués dans la section « Informations sur la lentille ».

Pour avoir le détail de la marge de la lentille sélectionnée, passez la souris sur le prix dans la section « Total ».

| Lentille OD : 73,00  Lentille OG : 73,00 |         |
|------------------------------------------|---------|
| Lentille OG : 73,00                      |         |
| Opticien=78,00   Grille=73,00   🥚        | 57,26 % |

<u>Remarque</u> : si vous avez des lentilles différentes sur l'œil droit et l'œil gauche, vous devez sélectionner « Œil droit uniquement » puis « Œil gauche uniquement » pour avoir les informations pour chaque œil.

#### 3. <u>Fiche de stock</u>

Le palier correspondant à la marge apparaît également dans la fiche des articles en stock. Dans Stock > Mes Articles, sélectionnez un article. Allez dans l'onglet « Autres ».

Vous pouvez visualiser la marge, ainsi que le palier, si celui-ci a été paramétré pour le rayon de l'article.

| Monture 🔗     |                           | G G               | énéral           | Autres                         |
|---------------|---------------------------|-------------------|------------------|--------------------------------|
| Stock mini    | 0                         | Qté à Cder        | 0                |                                |
| Marge %       | 86,15 %                   | Marge HT          | 28,00            | 1 2 3 4 5                      |
| Coef. PV/PA   | 8,67                      | Taux TVA          | 20 %             |                                |
| Catégorie     | Catégorie 🔽               | Disponibilité des | pièces détachées | Disponibilité pièces détachées |
| Durée de gara | ntie du produit (en mois) | Durée de garantie | mois             |                                |
|               |                           |                   |                  |                                |

#### 4. <u>Sélection des suppléments</u>

Enfin, vous pouvez visualiser les marges dans les fenêtres de sélection des suppléments. À partir de la fiche client, ou de l'écran de sélection de verre, cliquez sur 🐨 « Suppléments » pour ajouter ou modifier les suppléments.

| IMC Blue UV, BLACK 859                                                    | 6 Cat 3   | Supplémente          | Liballá      |                 |                  | ()   |                        |
|---------------------------------------------------------------------------|-----------|----------------------|--------------|-----------------|------------------|------|------------------------|
| Type de supplement                                                        | 00        | Supplements          | Libellé      | Obligatoiro     | Catógorio        | Code |                        |
| Antireflet (1)                                                            | 0         | PACE OPECTALE        | Libelle      | Obligatoire     | base spéciale    | e11  | 20.00                  |
| Durci (0)                                                                 |           | DEPOLI               |              |                 | base speciale    | 011  | 20,00                  |
| Teinte Uni (28)                                                           |           |                      | ITT          |                 | diamètre enécial | 915  | 20,00                  |
| Teinte Multi (14)                                                         |           | EPAISSEUR SPEC       |              |                 | énaisseur snéci  | 813  | 20,00                  |
| Précal. & Surfaçage (1                                                    | 1)        | EQUILIBRE            |              |                 | équilibrage des  | 860  | 20,00 •                |
| 4R                                                                        | 00        | Suppléments          | Lihallá      |                 |                  | 6    | 1/1 @ @                |
| Type de supplement                                                        | UG        | Supplements          | Libellé      | Obligatoiro     | Catógorio        | Code |                        |
| Antireflet (1)                                                            | 0         | i.Cut (tãolãodão     | Dtourage)    | obligatorie     | télé-débordage   | 800  | 0.0                    |
| Durci (0)<br>Teinte Uni (0)<br>Teinte Multi (0)<br>Précal. & Surfaçage (1 | )         |                      |              |                 |                  |      | 5/3 <mark>, 2</mark> 3 |
| Pri                                                                       | écal. & S | ourfaçage (1) et sup | plément(s)   |                 |                  |      | PV OG : 32,50          |
| ok                                                                        |           |                      | réinitialise | er les critères |                  |      | annuler                |

Les paliers correspond<mark>ants aux suppléments sont in</mark>diqués par un point de c<mark>ouleur à droite du prix.</mark>

Si vous passez la sour<mark>is sur le prix, vous pouvez voir le</mark> détail de la marge :

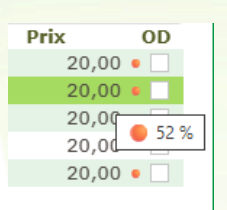

#### VII. Nouveau paramétrage des modes de commande

Auparavant, vous ne pouviez choisir que de passer vos commander via EDI ou non.

Vous pouvez maintenant, depuis l'écran Paramètres -> Stock & Verre -> Gestion commandes, affiner davantage ce que vous souhaitez comme comportement par défaut.

| Menu +                   |                                                                 |                              |  |  |  |  |
|--------------------------|-----------------------------------------------------------------|------------------------------|--|--|--|--|
| Magasin                  | Gestion des commandes via ICC                                   |                              |  |  |  |  |
| Client                   | Votre compte est correctement configuré sur la plateforme ICC.  |                              |  |  |  |  |
| Mutuelles & SS           | Mettre à jour mon compte ICC                                    |                              |  |  |  |  |
| Stock & Verre            | Paramétrage par défaut                                          |                              |  |  |  |  |
| Gestion de Stock         | Mode de commande par défaut pour les montures                   | Fournisseur                  |  |  |  |  |
| Fabricants               | Mode de commande par défaut pour les verres                     | MyeasyOptic 🗸                |  |  |  |  |
| Fournisseurs             | Mode de commande par défaut pour les lentilles                  | E-mail                       |  |  |  |  |
| Marques                  | Mode de commande par défaut pour les divers (hors montures)     | Fournisseur                  |  |  |  |  |
| Rayons, Tva & Arrondis   | Action par défaut pour les articles en facing fixe              | Fournisseur                  |  |  |  |  |
| Marges                   | Blocage par défaut des commandes                                | E-mail                       |  |  |  |  |
| Rétrocessions            | Filtre nar défaut dans la liste « À commander »                 | Ne pas commander             |  |  |  |  |
| Calcul PV Stock          |                                                                 |                              |  |  |  |  |
| Calcul PV Verre          | Autoriser l'envei du nom et du prénom                           |                              |  |  |  |  |
| Calcul PV Lentille       |                                                                 |                              |  |  |  |  |
| Gestion frais d'approche | Autoriser l'envoi de la date de naissance (nécessaire pour accé | der à certains verres Zeiss) |  |  |  |  |
| Gestion commandes        |                                                                 |                              |  |  |  |  |
| Dépréciation             |                                                                 |                              |  |  |  |  |
| Sesam Vitale             | )                                                               |                              |  |  |  |  |
| Documents                | )                                                               |                              |  |  |  |  |
| Caisse                   | )                                                               | ОК)[]                        |  |  |  |  |
| Interfaces               |                                                                 |                              |  |  |  |  |
| Assistance               |                                                                 |                              |  |  |  |  |
|                          |                                                                 |                              |  |  |  |  |

Vous pouvez paramétrer le mode de commande pour les divers hors montures. Une monture en divers aura le même comportement que ce qui est indiqué dans le paramétrage des montures.

Que ce soit pour les montures, les verres, les lentilles ou les divers, le mode de commande par défaut peut être défini avec l'une des valeurs suivantes :

- Fournisseur : Délégation du paramétrage à celui effectué dans les paramètres fournisseur.
   C'est le mode par défaut.
- **MyEasyOptic** : Anciennement ICC ou Automatique.

La commande sera envoyée via votre logiciel en EDI.

- **E-Mail** : L'envoi des commandes se fera par e-mail
- Manuel : L'envoi des commandes est à effectuer manuellement
- Ne pas commander

Si vous choisissez Fournisseur, vous aurez la possibilité de définir les mêmes réglages, mais fournisseur par fournisseur, dans Paramètres -> Stock & Verre -> fournisseurs. Sélectionnez un fournisseur, le choix se trouve dans le bloc « Commandes » :

|                                             |                     | Para             | amétrage de               | s fourniss                    | eurs                       |                        | × |  |  |
|---------------------------------------------|---------------------|------------------|---------------------------|-------------------------------|----------------------------|------------------------|---|--|--|
| Identité Co                                 |                     | ntact            | Mandataire                |                               |                            |                        |   |  |  |
| Identité                                    |                     |                  |                           | Fabricant Associé par défaut  |                            |                        |   |  |  |
| SIV                                         | SIV                 |                  |                           | Fabricant                     |                            | OptoLpp non disponible | e |  |  |
| Adresse                                     | Adresse             |                  |                           |                               | Téléphone & e-Mail         |                        |   |  |  |
| Adresse                                     |                     |                  |                           | Bureau                        |                            |                        |   |  |  |
| Adresse                                     |                     |                  |                           | Fax                           |                            |                        |   |  |  |
| CP                                          | CP Ville            |                  |                           | ▼ Portable                    |                            |                        |   |  |  |
| ▼                                           |                     |                  | Email                     |                               |                            |                        |   |  |  |
| Site Web                                    |                     |                  |                           |                               |                            |                        |   |  |  |
| Observations                                |                     |                  |                           |                               |                            |                        |   |  |  |
| Autres inform                               | Autres informations |                  |                           |                               | Remise & PV fournisseur    |                        |   |  |  |
| Disponibilité pièces détaché                |                     |                  | 0 % PV conseillé          |                               |                            |                        |   |  |  |
| Commandes                                   |                     |                  | Code fournisseur commande |                               |                            |                        |   |  |  |
| Code client                                 | Code livraison      | Code facturation | MyeasyOptic 👻             | SIV                           | -                          |                        |   |  |  |
| Éligible à l'intégration de BL électronique |                     |                  | te zone vous pern         | net d'utiliser un code diffén | ent pour les commandes EDI |                        |   |  |  |
| Ok Manuel Ne pas comman                     |                     |                  | der                       |                               |                            | annuler                |   |  |  |

Dans tous les cas, vous aurez toujours la possibilité de venir modifier cette information dans votre dossier client si le paramètre par défaut ne s'applique pas dans un cas particulier. Pour cela, cliquez sur 🛒 « Options de commande ».

| Équipement nº1746        |                   | vendu pa                                    | r Vitale C    |                   | + - 0            | 1/1 0         |
|--------------------------|-------------------|---------------------------------------------|---------------|-------------------|------------------|---------------|
| Type Équipement          | Écarts & Hauteurs | Suivi & Traçabilité                         | •••           | Observations      |                  | D/            |
| NO - Nouvelle Ordonnance | 35,0 35,0         | Monture : A commander                       |               |                   |                  |               |
| VL - Vision de loin      | 31,5 31,5         | Montage : Non planifié                      | 5             |                   |                  |               |
|                          | 15,0 15,0         | Livr. : Prévenir<br>FSE : A Télétransmettre |               |                   |                  |               |
|                          |                   | Traçabilité : Manquant                      |               | Numéro de péniche | N° Péniche       | $\overline{}$ |
| Montura Stack            |                   |                                             |               |                   |                  |               |
|                          |                   |                                             |               |                   |                  |               |
| 1 ADE                    | LE                | OPA - Opa                                   | BÉRÉNICE      | C62               | 47 17 MFPT       | 209,00        |
| 🖪 Œil Droit 📜            |                   | $\ominus$ > >                               | E Œil Gauche  | Ħ                 |                  | $\overline{}$ |
| +1,00 +2,00 45           | Add. 🗘 Ac. 🛟 65   | 🔻 BBG 🛛 PU 🔤 🔂 12                           | +1,00 🗧 +2,00 | 🗘 45 🗘 Add. 🗘     | Ac. 🗧 65 🛛 🔽 BBG | PU ····       |
| BBGR Aspheo 1.59         | TGNS Neva+UV      | 272,00                                      | 🔍 🕂 BBGR Asp  | heo 1.59 Tonic    |                  | 164,00        |

15

#### Gestion des commandes

×

Vous pouvez définir ci-dessous le mode de commande des articles de cette visite, les articles commandés *via* des interfaces externes ne peuvent pas être modifiés. Vos modifications ne seront sauvegardées que si vous enregistrez la visite.

| List | e des articles | commandables                  |                    | 1 /1 🕑 🕑        |
|------|----------------|-------------------------------|--------------------|-----------------|
| Éq.  | Article        | Libellé                       | Mode comma         | nde Bloqué      |
| 1/1  | Monture        | OPA-BÉRÉNICE-ADELE-C62-47/17  | MyeasyOptic 🗸      |                 |
| 1/1  | Verre OD       | BBG-BBGR Aspheo 1.59 TGNS Nev | MyeasyOptic 🗸      | ✓               |
| 1/1  | Verre OG       | BBG-BBGR Aspheo 1.59 Tonic-65 | MyeasyOptic 🗸      |                 |
| 1/1  | Divers         | PAA-GARANTIE_BON_ACHAT-Offre  | Ne pas commander 🗸 | <b>~</b>        |
|      |                |                               | MyeasyOptic        |                 |
| ok   |                |                               | E-mail             | annuler         |
|      |                |                               | Manuel             |                 |
|      |                |                               | Ne pas commander   | no de peníche M |